# ※※こんなときには※※

エラーメッセージ等が表示された場合の対応について

【メニューボタン押下時】

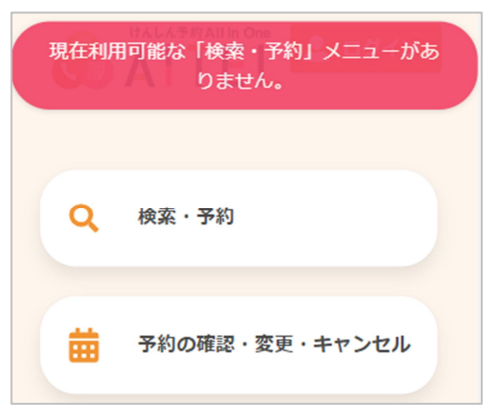

- 表示内容: 現在利用可能な「〇〇」メニューがありません。
- ⇒押下したメニューが、公開期間外の状態です。予約受付期間等をお確かめください。

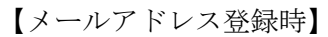

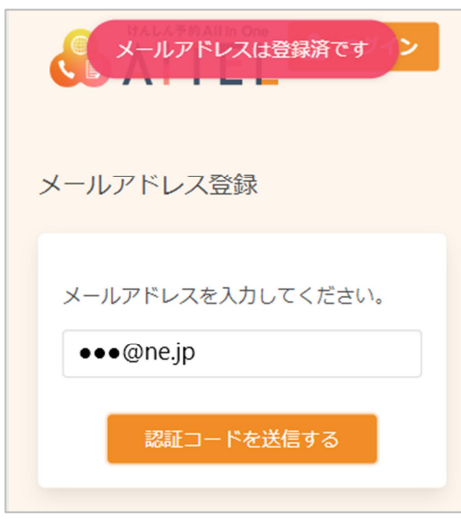

- 表示内容: メールアドレスは登録済です。
- ⇒入力したメールアドレスで、既にアカウントが登録されている状態です。 また、予約情報のセキュリティ向上のため同一のメール アドレスで複数人の予約はできません。
- ※ パスワードを忘れてしまった場合は、9 パスワードの再設定に進んでください。

### 【受診を希望する検診の選択時-①】

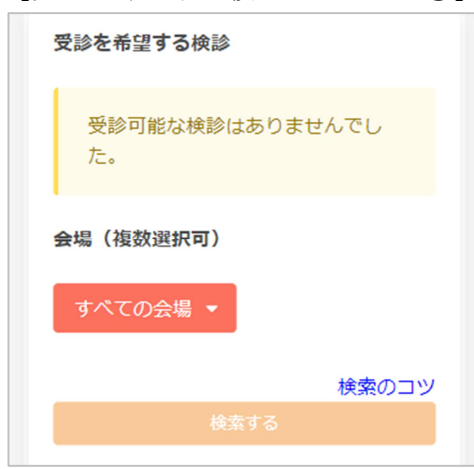

表示内容: 受診可能な検診はありませんでした。

- ⇒予約可能な検診が1つもない状態です。
  - 予約しようとしている検診の日程や、対象者の条件等を ご確認ください。<u>すでに定員に達した場合も表示されま</u> <u>せん。</u>
  - また、会場によって実施される検診は異なります。実施 されない検診を選択されている場合、その会場は表示さ れません。

【受診を希望する検診の選択時-2】

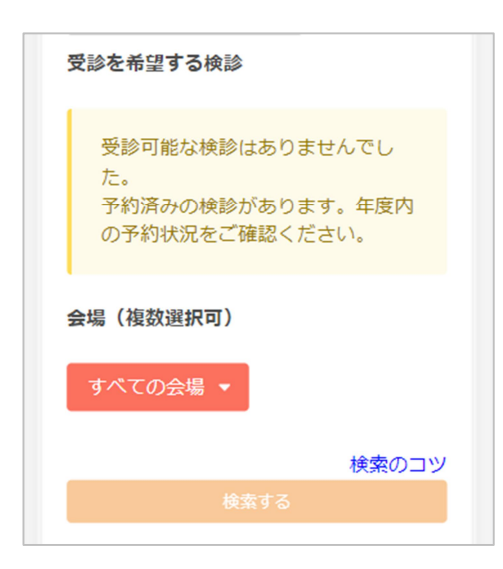

表示内容:

受診可能な検診はありませんでした。予約済みの検診があ ります。年度内の予約状況をご確認ください。

- ⇒予約可能な検診が1つもない状態です。 1年に1回しか受診できない検診は、同年度内に既にその 検診を予約されている場合、重複して予約することはで きません。 年度内の予約状況や、予約しようとしている検診の日 程、対象者の条件等をご確認ください。
- ※ 予約の確認は 3 予約の確認 をご確認ください。 変更が必要な場合は 4 予約の変更、キャンセルが 必要な場合は 5 予約のキャンセル に進んでくださ い。

【ログイン時間切れ】

| IV.             |    |
|-----------------|----|
| ログイン時間切れになりました。 |    |
|                 | ок |
| 🥜 Web問診         |    |

表示内容: ログイン時間切れになりました。

⇒一定時間が経過し、タイムアウトになった状態です。 再度ログインしてください。

【メールが届かない】

例) 認証コード、アカウント登録、予 約/変更/キャンセル完了メール の受信等

ドメイン登録の設定をされていない場合、確認メール等が 届かない場合があります。

⇒迷惑メール対策やドメイン指定受信等を設定している場 合は、【@aitel-reservation.jp】の登録(受信許可設定)を お願いいたします。

設定方法が不明な場合は、お使いのメールソフトまたは携 帯会社等へお問い合わせください。

る】

【パスワードを設定してもエラーにな 数字、英字(大文字・小文字の両方)が含まれていない。 全角入力になっている。 8文字以上になっていないなどの理由が考えられます。 条件を確認して、再度設定してください。

# 【LINE で新規登録時】

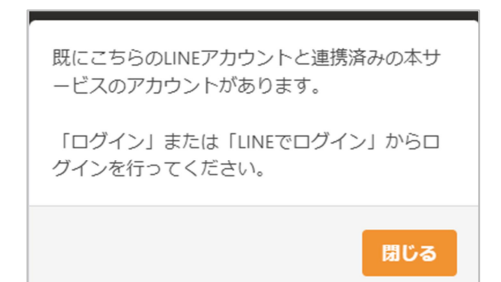

表示内容:

既にこちらの LINE アカウントと連携済みの本サービスのア カウントがあります。

「ログイン」または「LINE でログイン」からログインを行ってください。

⇒LINE アカウントと既に連携済みの本サービスのアカウン トがある状態です。

ログイン画面の[LINE でログイン]からログインを行う と、LINE アカウントと連携済みの本サービスアカウント が確認できます。

# 【LINE で新規登録時】

こちらのLINEアカウントで登録されているメー ルアドレスは、既に本サービスでご利用中で す。 「ログイン」からログイン後、画面右上のボタ ンを選択して「外部ID連携設定」からLINEとの 連携を設定できます。

閉じる

#### 表示内容:

こちらのLINE アカウントで登録されているメールアドレス は、既に本サービスでご利用中です。

「ログイン」からログイン後、画面右上のボタンを押して 「外部 ID 連携設定」から LINE の連携を設定できます。

⇒LINE アカウントに設定されているメールアドレスは、既 に本サービスのアカウント情報に登録されています。 別の本サービスのアカウントと LINE 連携する場合は、一 度本サービスのアカウント情報でログインをして、「外 部 ID 連携設定」から LINE の連携を行ってください。

# 【LINE でログイン時】

こちらのLINEアカウントで本サービスをご利用 いただいた履歴が取得できませんでした。

#### 既に本サービスのアカウントをお持ちの方

本サービスのアカウントでログイン後、画面右 上のボタンを選択>「外部ID連携設定」から LINEとの連携を設定できます。

#### アカウントをお持ちでない方

「新規登録」または「LINEで新規登録」からア カウントの登録ができます。 LINEで新規登録をすると、ログインが簡単にな ります。

閉じる

#### 表示内容:

こちらの LINE アカウントで本サービスをご利用いただいた 履歴が取得できませんでした。

#### 既に本サービスのアカウントをお持ちの方

本サービスのアカウントでログイン後、画面右上のボタン を選択>「外部 ID 連携設定」から LINE との連携を設定で きます。

#### アカウントをお持ちでない方

「新規登録」または「LINE で新規登録」からアカウントの 登録ができます。

LINE で新規登録をすると、ログインが簡単になります。

⇒本サービスで対象のLINE アカウント情報が取得できなかった状態です。本サービスのアカウントが無い方で、 LINE 連携を希望する場合は、ログイン画面の「LINE で新規登録」からアカウント登録を行ってください。 既にアカウントがある場合は、一度本サービスのアカウント情報でログインをして、「外部 ID 連携設定」から LINE の連携を行ってください。

# 【LINE でログイン時】

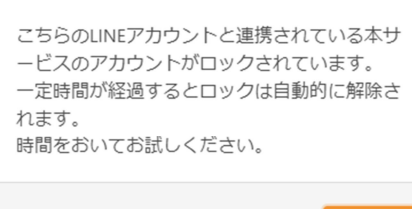

閉じる

### 【外部 ID 連携設定時】

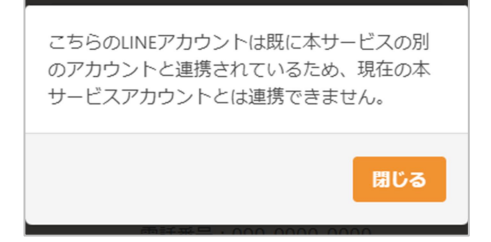

【LINE でログイン、LINE で新規登 録、外部 ID 連携設定時】

# エラーが発生しました。

 ・ブラウザがプライベートモード(シークレットモード)になっている場合は、通常モードで アクセスしてください。

・スマートフォンでデフォルトブラウザ以外で ご利用の場合は、再度デフォルトブラウザで操 作をしてください。

「閉じる」を押すとデフォルトブラウザでログ イン画面を開きます。

閉じる

表示内容:

こちらの LINE アカウントと連携されている本サービスのア カウントがロックされています。

ー定時間が経過するとロックは自動的に解除されます。 時間をおいてお試しください。

⇒本サービスのアカウント情報でログインした際に、アカ ウント情報を誤って入力した状態で複数回ログインを試 した結果、アカウントが一時的にロックされた状態で す。この場合、LINEでログインを試してもロック状態は 変わりません。時間をおいて再度「ログイン」または 「LINEでログイン」からログインを行ってください。

表示内容:

こちらのLINE アカウントは既に本サービスの別のアカウントと連携されているため、現在の本サービスアカウントとは連携できません。

⇒LINE アカウントと既に連携済みの本サービスのアカウン トがある状態です。1 つの LINE アカウントと連携できる 本サービスアカウントは1 つとなります。

表示内容:

エラーが発生しました。

・ブラウザがプライベートモード(シークレットモード)
になっている場合は、通常モードでアクセスしてください。

・スマートフォンでデフォルトブラウザ以外でご利用の場 合は、再度デフォルトブラウザで操作をしてください。

「閉じる」を押すとデフォルトブラウザでログイン画面を 開きます。

⇒ブラウザがプライベートモード(シークレットモード) になっている可能性があります。ご確認いただき、通常 モードで本サービスを開きなおしてください。 スマートフォンをご利用の場合は、デフォルトブラウザ 以外で本サービスのLINE 連携を利用した場合、正しく操 作ができない場合があります。こちらのダイアログが表 示された際は、デフォルトブラウザで本サービスをご利 用ください。